# ADDING A CANON PRINTER ON A WINDOWS 10 PC

To add a printer in Windows 10, go to:

- 1. Magnifying Icon in the bottom left corner
- 2. Type Printers and Scanners
- 3. Click Printers and Scanners

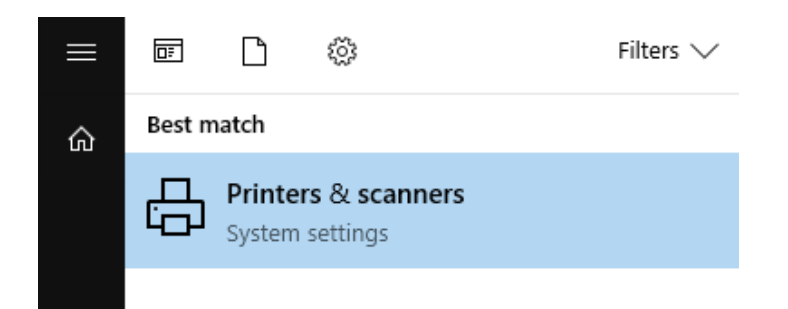

- 4. Click Add a printer or scanner
- 5. Click The printer I want isn't listed when it

appears

- 6. Select Shared Printer by Name
- 7. In the text box type in:

\\lthrps4\CanonSecurePrint

or

\\lthrps3\CanonSecurePrint

or

<u>\\lthrps1\CanonSecurePrint</u>

# \\lthrps2\CanonSecurePrint

#### Select a shared printer by name

\\lthrps1\CanonSecurePrint

Browse...

Example: \\computername\printername or http://computername/printers/printername/.printer

## 8. Click Next to install driver

You've successfully added CanonSecurePrint on Ithrps1

Printer name:

CanonSecurePrint on Ithrps1

This printer has been installed with the uniFLOW Universal PcIXL Driver driver.

### 9. Click Next then click Finish